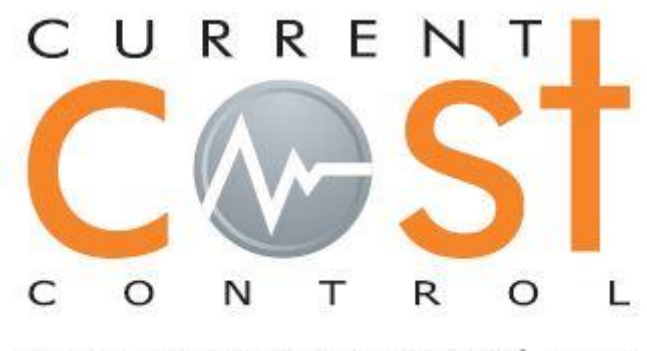

www.currentcostcontrol.com

## GUÍA Y PUESTA EN MARCHA DEL PROGRAMA PROFESIONAL CURRENT COST CONTROL

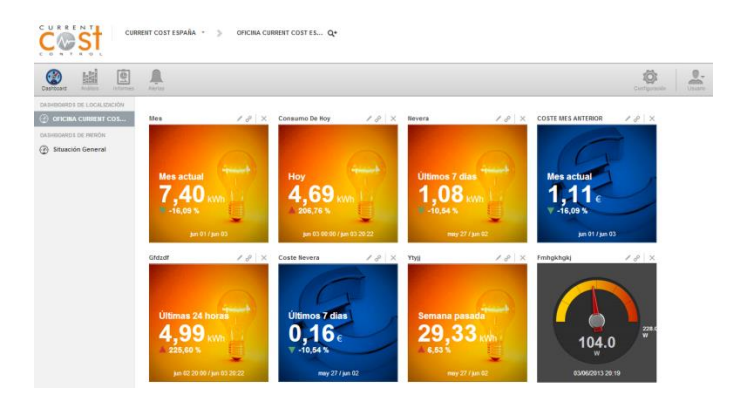

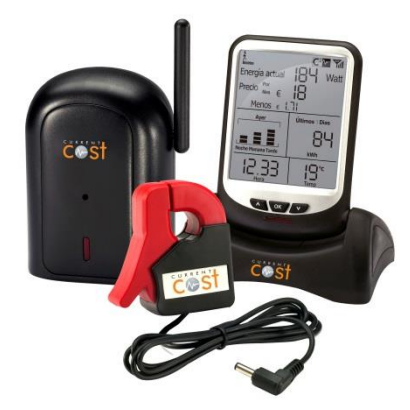

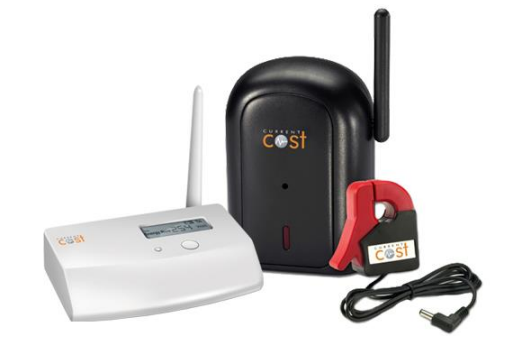

Versión: 01

04-06-201

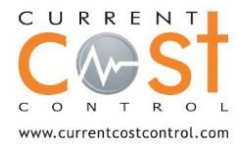

Current Cost España

C/ Camí Ral 41, 08393 - Caldes d'Estrac, Barcelona, España. Tel: 93 7567469 <u>info@currentcost.es</u> <u>www.currentcost.es</u>

### **Comenzar con Current Cost Control**

Abra el explorador de internet y pulse en <u>www.currentcostcontrol.com</u>

Use su usuario y contraseña para acceder a su cuenta que le ha sido suministrado por nuestro departamento comercial.

| CONTRO         | 5 E                          |  |
|----------------|------------------------------|--|
|                |                              |  |
| Usuario(email) |                              |  |
| Contraseña     |                              |  |
|                | ¿Has olvidado tu contraseña? |  |
| Idioma         | Español T                    |  |
|                | Entrar                       |  |

# **Registrar el monitor EnviR o Gateway Profesional**

Para empezar, accedemos al menú de Configuración que se encuentra en la parte derecha superior de la pantalla.

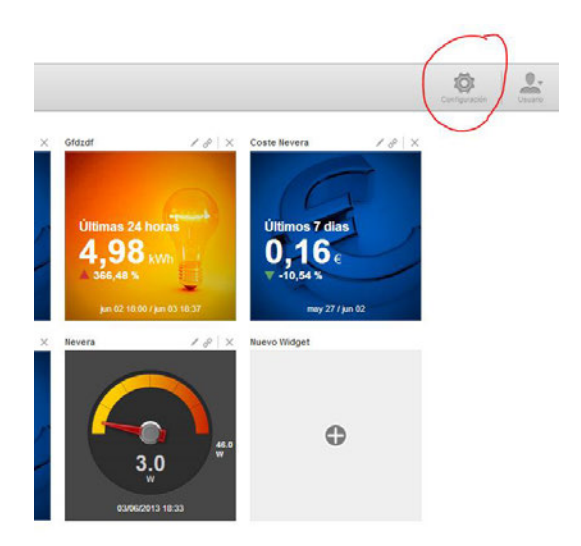

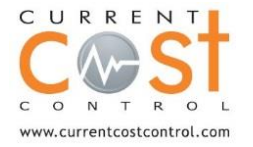

2. A continuación, nos situamos en "Localizaciones" y seleccionamos " Nueva Localización"

3. Seguidamente, en el **apartado 1** tendrá que rellenar los **datos de la localización** con su nombre, sector, superficie y el patrón semanal de horario de esta localización.

| Cashboard Analas Informe | A Average                            |
|--------------------------|--------------------------------------|
| onFiguración             | Formulario datos de la localitzación |
| L Usuarios               |                                      |
|                          | Sector Besturante *                  |
|                          | Superficie m2                        |
|                          | Dirección                            |
|                          | Codigo Postal                        |
|                          | Ciudad*                              |
|                          | Pais Spain (España) *                |
|                          |                                      |

4. En el **apartado 2**, tendrá que introducir los **datos de la factura eléctrica**, para ello deberá de introducir el número de contador (CUPS), la comercializadora, la estructura tarifaria correspondiente a su cliente.

| NFIGURACIÓN    |                                                                                                    |  |  |  |  |
|----------------|----------------------------------------------------------------------------------------------------|--|--|--|--|
| Localizaciones | Formulario de datos de facturación - (Electricidad)                                                        |  |  |  |  |
| Usuarios       | Información Facturación - Electricidad Current cost Estación metereológica                                 |  |  |  |  |
|                | ¿Tienes una factura eléctrica a mano? Haz click en los iconos de ayuda para localizar los campos requerido |  |  |  |  |
|                | Nombre descriptivo* OFICEA CURRENT COST ESPAÑA<br>ej: Esfoix A                                             |  |  |  |  |
|                | Número de contador* () ES0031405224859004LB0F                                                              |  |  |  |  |
|                | (CUPS) ej. ES003240827381900FVF                                                                            |  |  |  |  |
|                | Comercializadora IBERDROLA (ÚLTIMO RECURSO) *                                                              |  |  |  |  |
|                | Esctructure tanifaria 0 2.0A * Q Ver                                                                       |  |  |  |  |
|                | Periodo P1                                                                                                 |  |  |  |  |
|                | Potencia contratada (kW) 4.4                                                                               |  |  |  |  |
|                | Precio término potencia<br>(UM/kW/dia) 0.05                                                                |  |  |  |  |
|                | Precio término energia<br>(UM/kWh) 0.15                                                                    |  |  |  |  |
|                | Impuestos, descuentos y                                                                                    |  |  |  |  |

Recomendamos configurar siempre los datos correctos de la factura para disponer de unos datos económicos reales de gestión

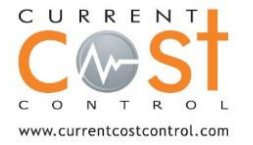

<u>Datos básicos</u>: Introduzca el nombre o número del contrato. Seguidamente añada la fecha de inicio y de vencimiento del mismo. Seleccione su país y una estructura tarifaria. Si no está disponible, la puede crear haciendo click en "Crear estructura personalizada". Finalmente seleccione una moneda (UM - Unidades monetarias)

<u>Periodos</u>: Inserte la potencia contratada por período y defina si penalizan o no por reactiva (Ej: En España, para las tarifas de 3 Períodos o 6 Períodos, el P3 o P6 no penalizan). Puede cambiar el nombre de los periodos (por defecto P1, P2, P3...) por Punta, Llano, Valle... si lo desea.

<u>Tarifas:</u> En esta sección tendremos que indicar el precio para el término de Energía (UM/kWh) y el precio para el Término de Potencia (UM/kW y día) por periodo. Por defecto, veremos que sólo aparece una tabla que va desde el inicio del contrato hasta el final del contrato (fechas indicadas en Datos básicos). En el caso que se produzca un cambio tarifario, (por ejemplo, subida del IVA) tendremos que hacer click en "Añadir cambio de tarifa" e indicar los nuevos precios.

5. En el **apartado 3**, tendrá que **registrar el monitor EnviR con modulo internet o el Gateway profesional**. Se deberá de introducir el código identificador de 32 dígitos, suministrado en la parte posterior del módulo internet o Gateway profesional. Después deberá de activar la zona horaria y los canales asociados a su localización.

| nformación | Facturación - Electricidad                              | Current cost                                     | Estación metereológica                                                                           |                                                |                                                                                                    |
|------------|---------------------------------------------------------|--------------------------------------------------|--------------------------------------------------------------------------------------------------|------------------------------------------------|----------------------------------------------------------------------------------------------------|
| 254        | Nombre*                                                 | OFICINA CURRE                                    | NT COST ESPAÑA                                                                                   |                                                |                                                                                                    |
|            | Identificador * 0                                       |                                                  | 46da9acdd5829da46494                                                                             |                                                |                                                                                                    |
| age ( )    | Zona horaria                                            | (GMT +01:00                                      | DST) Europe/Madrid                                                                               | •                                              |                                                                                                    |
|            |                                                         |                                                  |                                                                                                  |                                                |                                                                                                    |
|            |                                                         |                                                  | Nombre del dispositivo                                                                           | Dispositivo de                                 | e referencia                                                                                                    |
|            | Temperatura*                                            | Temperatura                                      | Nombre del dispositivo                                                                           | Dispositivo de<br>Tª ir                        | e referencia<br>nterior 1                                                                                                    |
|            | Temperatura*<br>Total*                                  | Temperatur                                       | Nombre del dispositivo a TEMPERATURA INTERIOR CONSUMO GENERAL                                    | Dispositivo de<br>T³ ir<br>Gen                 | e referencia<br>nterior י<br>neral י                                                                                                    |
|            | Temperatura*<br>Total*<br>Canal 1                       | Temperatura<br>Total<br>Electricid               | Nombre del dispositivo a TEMPERATURA INTERIOR CONSUMO GENERAL . LUMINACION                       | Dispositivo de T° ir<br>Gen<br>Alur            | e referencia<br>Interior I<br>Interial I<br>Interial I<br>Interial I<br>Interior I<br>Interior Interior I<br>Interior Interior I<br>Interior Interior I<br>Interior Interior Interior I<br>Interior Interior Interior I<br>Interior Interior Inter |
|            | Temperatura*<br>Total*<br>Canal 1<br>Canal 2            | Temperature<br>Total<br>Electricid               | Nombre del dispositivo TEMPERATURA INTERIOR CONSUMO GENERAL ILUMINACION ORDENADOR 1              | Dispositivo de<br>T° ir<br>Gen<br>Alur<br>Otro | e referencia<br>nterior<br>eral<br>mbrado<br>os                                                                                                    |
|            | Temperatura*<br>Total*<br>Canal 1<br>Canal 2<br>Canal 3 | Temperature<br>Total<br>Electricid<br>Electricid | Nombre del dispositivo TEMPERATURA INTERIOR CONSUMO GENERAL LUMINACION CORDENADOR 1 CORDENADOR 2 | Dispositivo du<br>T° ir<br>Gen<br>Alur<br>Otro | e referenci<br>nterior<br>neral<br>mbrado<br>os                                                                                                    |

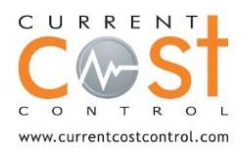

Current Cost España

6. En el **apartado 4**, ya solo deberá de selecciona la **estación meteorológica** de su zona para disponer de los datos de temperatura exterior a través de internet.

| rmación         | Facturación - Electricidad | Current cost  | Estación metereológica |   |  |
|-----------------|----------------------------|---------------|------------------------|---|--|
|                 | Nombre*                    | OFICINA CURR  | ENT COST ESPAÑA        |   |  |
|                 | Ciudad                     | Barcelona, Sp | ain                    |   |  |
| underground.com | d.com Estación             | Barcelona /   | Aeropuerto (airport)   | • |  |
|                 | meterológica               |               |                        |   |  |
|                 | Zona horaria               | (GMT +01:00   | DST) Europe/Madrid     | • |  |
|                 | Estado                     | Activado      | 11                     |   |  |

#### Realización de Informes energéticos

Current Cost Control usa una potente herramienta de creación de informes que permite configurar cualquier tipo de informe según el usuario, centro, etc.

Los informes pueden automatizarse (se generan y se envían de forma automática vía e-mail) o bajo demanda (se generan al instante).

Para crear un nuevo informe, diríjase al menú de "Informes" y haga click en "Nuevo informe".

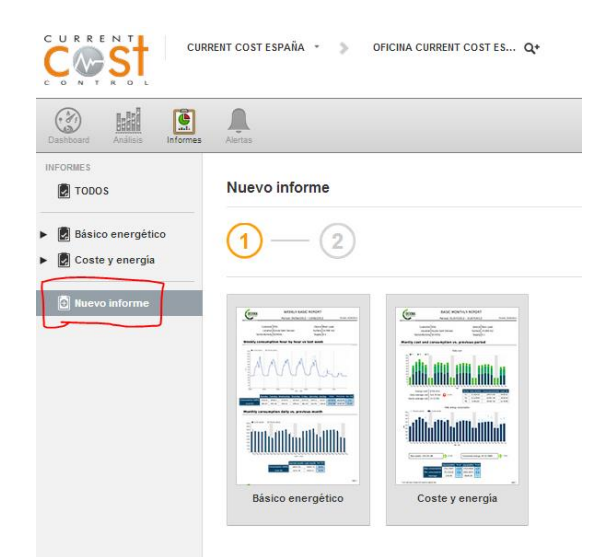

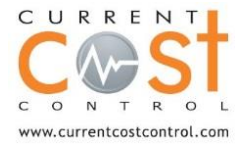

Seleccione el tipo de informe que necesite, "semanal básico energético" o "mensual coste y energía.

A continuación, tendrá que rellenar los campos para la correcta generación del informe:

| Nuevo informe       |                            |
|---------------------|----------------------------|
| Informe             | Básico energético          |
| Título              |                            |
| Idioma              | Español *                  |
| Logo                | CURRENT COST *             |
| Dispositivos        | Selecciona dispositivos    |
| Grupos              | Selecciona dispositivos    |
| Usuarios con acceso | tomes garcia@diiensol.es X |
| Generar             | O De ahora en adelante     |
|                     | O Desde el día             |

### **Creación de Alertas**

Para configurar una alerta, diríjase al menú "Alertas". Existen 2 tipos de alertas en Current Cost Control. Alertas por umbral (una variable supera un valor determinado), alertas por ausencia de datos,

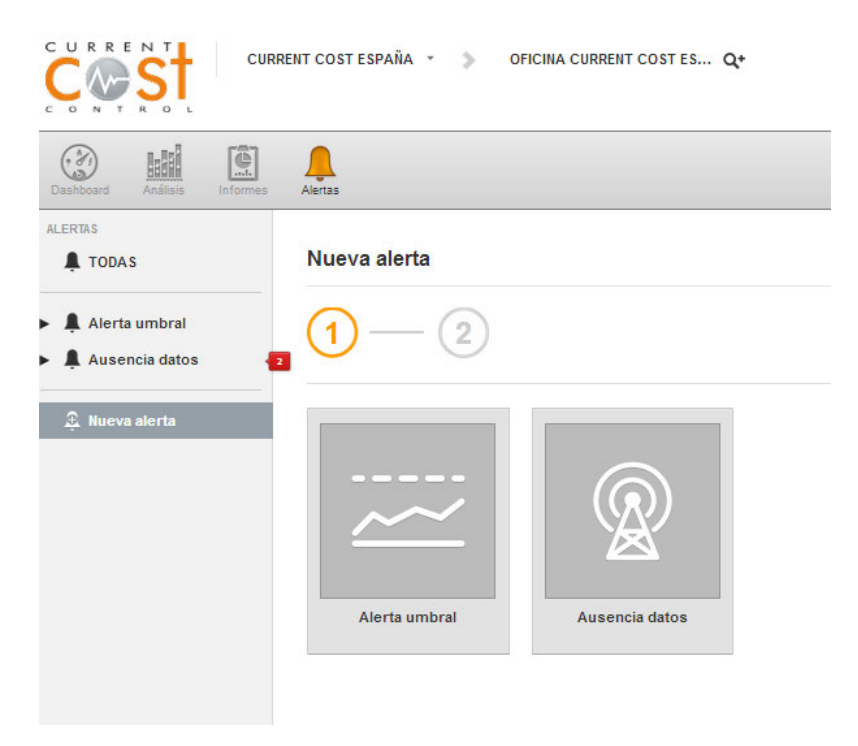

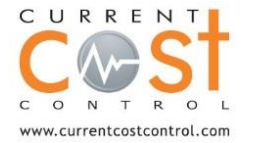

Current Cost España

## **Usuarios**

Una vez configurada la cuenta, usted como usuario Administrador, puede dar de alta todos los usuarios que desee. Para ello deberá de dirigirse a configuración de nuevo y haga click en usuarios

Diríjase a gestionar usuarios y "cree un usuario nuevo"

Rellene el formulario con el nombre de usuario y la contraseña.

| ONFIGURACIÓN | Usuarios                                   |                                                                       |
|--------------|--------------------------------------------|-----------------------------------------------------------------------|
| Usuarios     | Nuevo usuario                              |                                                                       |
|              | Introduzca los datos para crear un nuevo u | suario de entrada al sistema. Los campos en negrita son obligatorios. |
|              | Datos de acceso                            |                                                                       |
|              | Email                                      |                                                                       |
|              | Usuario                                    |                                                                       |
|              | Contraseña                                 |                                                                       |
|              | Repetir contraseña                         |                                                                       |
|              | Permisos                                   | administrador 🔻                                                       |
|              | Datos personales                           |                                                                       |
|              | Nombre                                     |                                                                       |
|              | Apellido                                   |                                                                       |
|              | Teléfono móvil                             | Formato internacional Por elempio +34888777999                        |
|              | ldiana andarida                            | Formation and                                                         |

La tabla de rol disponible es: usuario Administrador y usuario Cliente.

Para cualqueir consulta relacionada con Current Cost Control , puede dirigirse a nuestro departamento Tecnico al 937567469 o enviandonos un correo electronico a info@currentcost.es

Muchas gracias por confiar en los productos Current Cost

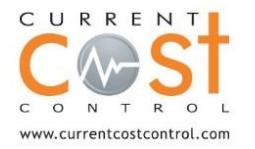